| 1. | Нажмите «Пополнить счёт»                 |               |
|----|------------------------------------------|---------------|
| 2  |                                          | ×             |
| ۷. | высерите тип пополняемого счета          | ×             |
| 3. | Нажмите кнопку «Купить карту» внизу экра | на            |
| 4. | Введите сумму пополнения                 | <u> </u>      |
| -  |                                          | ×             |
| э. | выберите способ оплаты                   | ×             |
| 6. | Внесите деньги                           |               |
| 7  | Возьмите карту из устройства и приложите | К СЧИТЫВАТЕЛЮ |
| ,. |                                          | ×             |
| 8. | Дождитесь завершения покупки и печати ч  | ека           |
|    |                                          | · ·           |

## Видео

• Покупка карты за наличные

Покупка карты за наличные

• Покупка карты и билетов за безнал

Покупка карты и билетов за безнал

## public, doc, sst

From: https://wiki.lime-it.ru/ -

Permanent link: https://wiki.lime-it.ru/doku.php/public/doc/sst/pokupka\_novoj\_karty?rev=1590393196

Last update: 07:53 25/05/2020

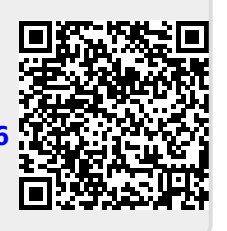